# Информационная система «Global Monitoring»

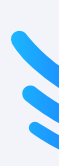

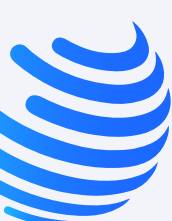

 $\rightarrow$ 

### Учетная запись

Создание аккаунта

Регистрация учетной записи

Авторизация

Личный кабинет

Документы мониторинга

Скачивание документов

Техподдержка

Статус запроса

Решение запроса

## Учетная запись

Доступ в личный кабинет осуществляется с помощью учетной записи (аккаунта) партнера. Ознакомьтесь с данным разделом, чтобы создать свой аккаунт и начать пользоваться личным кабинетом.

| -<br>W |                                                       |
|--------|-------------------------------------------------------|
|        | Войдите в <mark>си</mark>                             |
|        | введите адрес электронн                               |
|        | <ul> <li>Электронная почта</li> <li>Пароль</li> </ul> |
|        | Забыли пароль?                                        |
|        |                                                       |
| Нетак  | каунта? Зарегистрироваться                            |

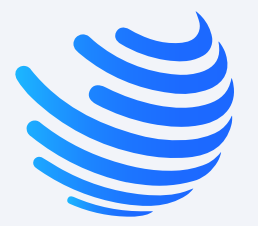

### стему!

ой почты и пароль.

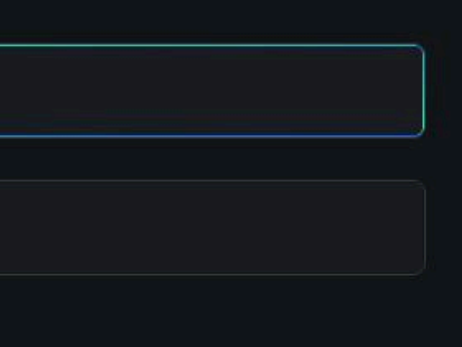

йти

Единый личный кабинет партнера для получения и хранения информационных пакетов промышленного мониторинга

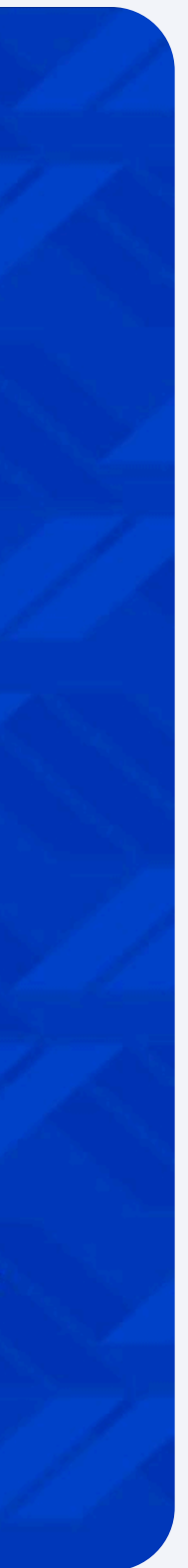

 $\rightarrow$ 

Учетная запись

### Создание аккаунта

Регистрация учетной записи

Авторизация

Личный кабинет

Документы мониторинга

Скачивание документов

Техподдержка

Статус запроса

Решение запроса

## Создание аккаунта

Откройте страницу входа в личный кабинет https//spa.globalmonitoring.ru/ и нажмите кнопку «Зарегистрироваться» внизу экрана.

| -<br>W |                                           |
|--------|-------------------------------------------|
| 1      | Войдите в сис<br>Введите адрес электронно |
|        | 🖂 Электронная почта                       |
|        |                                           |
|        | Забыли пароль?<br>Вс                      |
| Нетаки | саунта? Зарегистрироваться                |

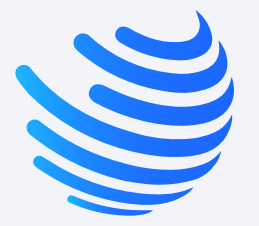

## стему!

ой почты и пароль.

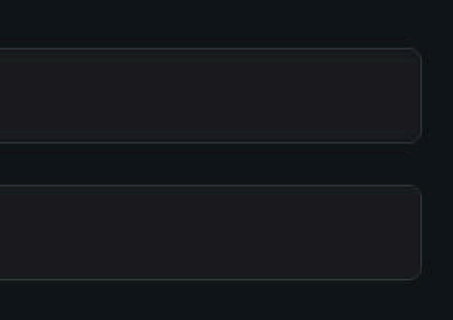

йти

Единый личный кабинет партнера для получения и хранения информационных пакетов промышленного мониторинга

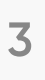

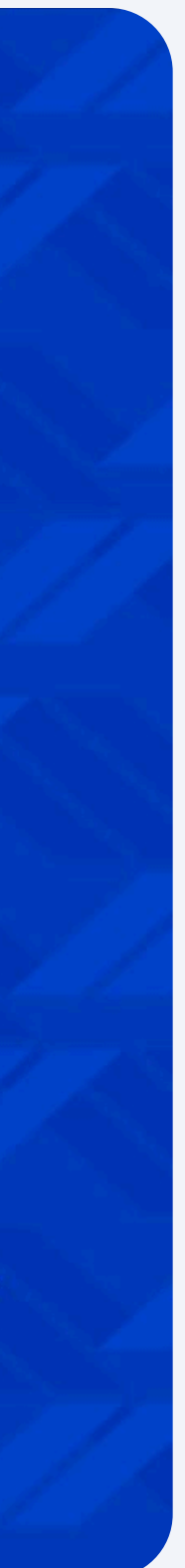

 $\rightarrow$ 

Учетная запись

Создание аккаунта

### Регистрация учетной записи

Авторизация

Личный кабинет

Документы мониторинга

Скачивание документов

Техподдержка

Статус запроса

Решение запроса

## Регистрация учетной записи

Заполните все необходимые поля для регистрации аккаунта и нажмите на кнопку «Отправить заявку на регистрацию». Дождитесь, когда на указанный вами электронный адрес придет автоматическое письмо с логиным и паролем для авторизации.

| <b>W</b>                         |                             | Войти                       |  |
|----------------------------------|-----------------------------|-----------------------------|--|
| Введите данные о                 | о представителе и компані   | 1 <b>1</b> 1                |  |
| Имя                              | Фамилия                     |                             |  |
| Имя                              | Фамилия                     |                             |  |
| Пароль                           | Повторите пароль            |                             |  |
| Пароль                           | Повторите пароль            |                             |  |
| Электронная почта                | Телефон                     |                             |  |
| Электронная почта                | +7                          |                             |  |
| Компания                         | инн                         |                             |  |
| Компания                         | инн                         |                             |  |
| Я согласен с Правилами и условия | іми                         | K                           |  |
| Отпра                            | авить заявку на регистрацию |                             |  |
| Global Monitoring © 2023         |                             | Политика конфиденциальности |  |

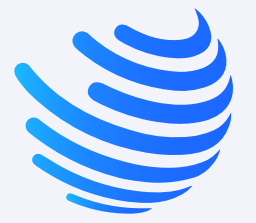

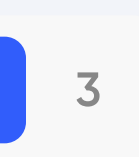

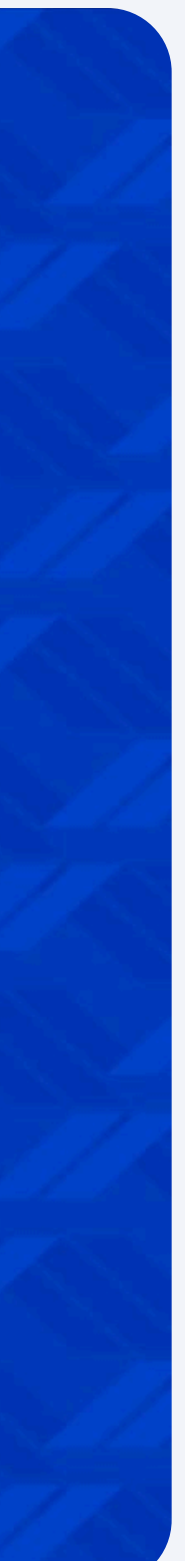

 $\rightarrow$ 

Учетная запись

Создание аккаунта

Регистрация учетной записи

### Авторизация

Личный кабинет

Документы мониторинга

Скачивание документов

Техподдержка

Статус запроса

Решение запроса

## Авторизация

Откройте страницу входа в личный кабинет https//spa.globalmonitoring.ru/. Введите полученные из письма логин и пароль учетной записи и нажмите кнопку «Войти».

| Ille  |                                                       |
|-------|-------------------------------------------------------|
|       | Войдите в си<br>Введите адрес электронно              |
|       | <ul> <li>Электронная почта</li> <li>Пароль</li> </ul> |
|       | Забыли пароль?<br>Во                                  |
| Нетак | каунта? Зарегистрироваться                            |

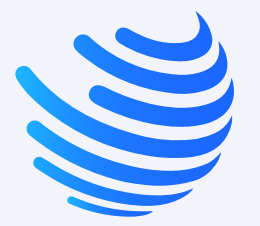

## стему!

ой почты и пароль.

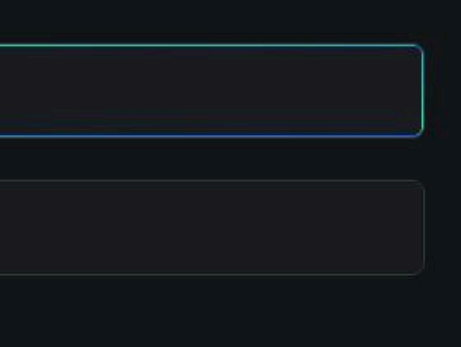

йти

Единый личный кабинет партнера для получения и хранения информационных пакетов промышленного мониторинга

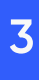

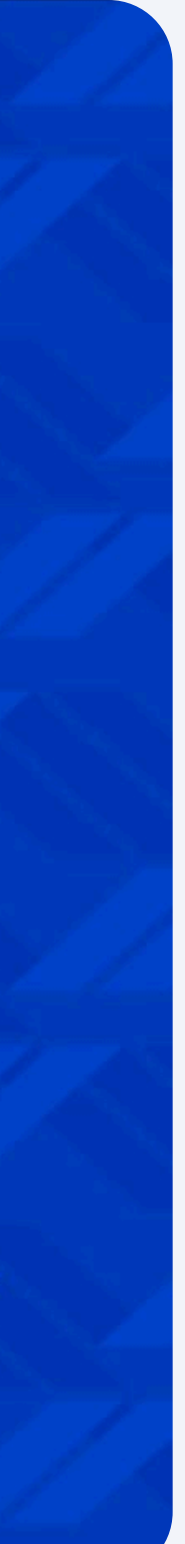

 $\rightarrow$ 

Учетная запись

Создание аккаунта

Регистрация учетной записи

Авторизация

### Личный кабинет

Документы мониторинга

Скачивание документов

Техподдержка

Статус запроса

Решение запроса

После авторизации вы окажетесь на главном экране личного кабинета. Все доступные информационные продукты представлены в виде карточек по конкретному рынку. Кликните по карточке, чтобы открыть мониторинг по нужному рынку

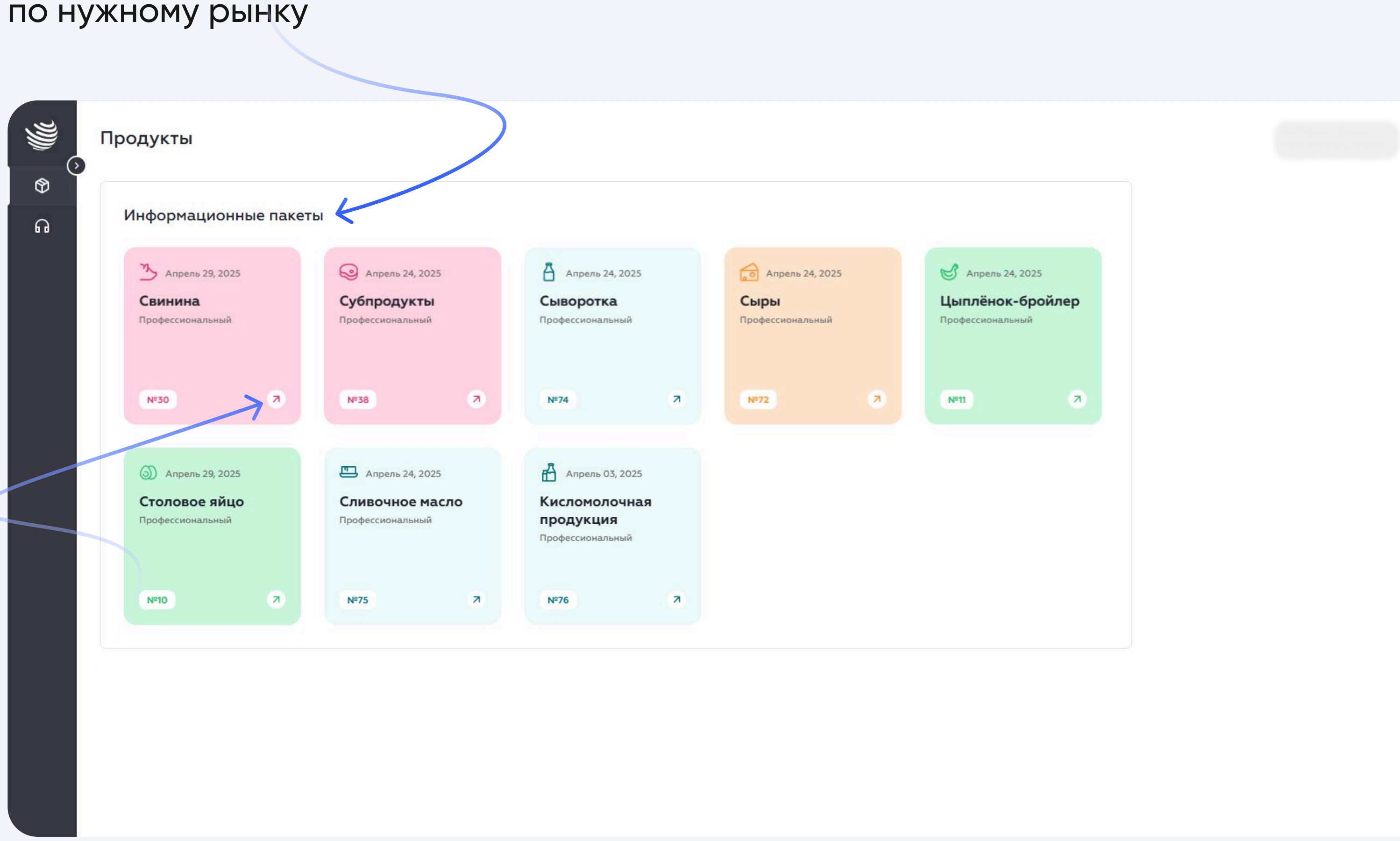

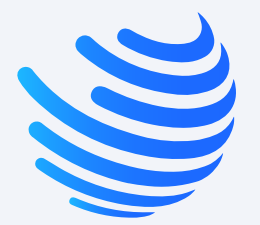

## Личный кабинет

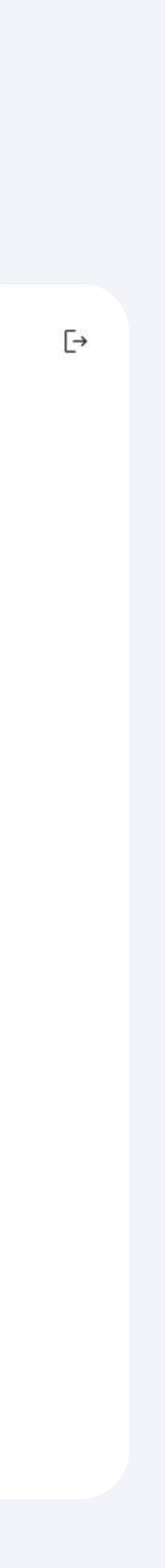

 $\rightarrow$ 

Учетная запись

Создание аккаунта

Регистрация учетной записи

Авторизация

Личный кабинет

### Документы мониторинга

Скачивание документов

Техподдержка

Статус запроса

Решение запроса

## Документы мониторинга

Откры карточку продукта, вы увидите документы доступные для скачивания: все актуальные документы с данными мониторинга, архив с продуктами за 4 недели (инфо. пакет, документ, плоская таблица, обновление) и архив пакетов с начала сотрудничества.

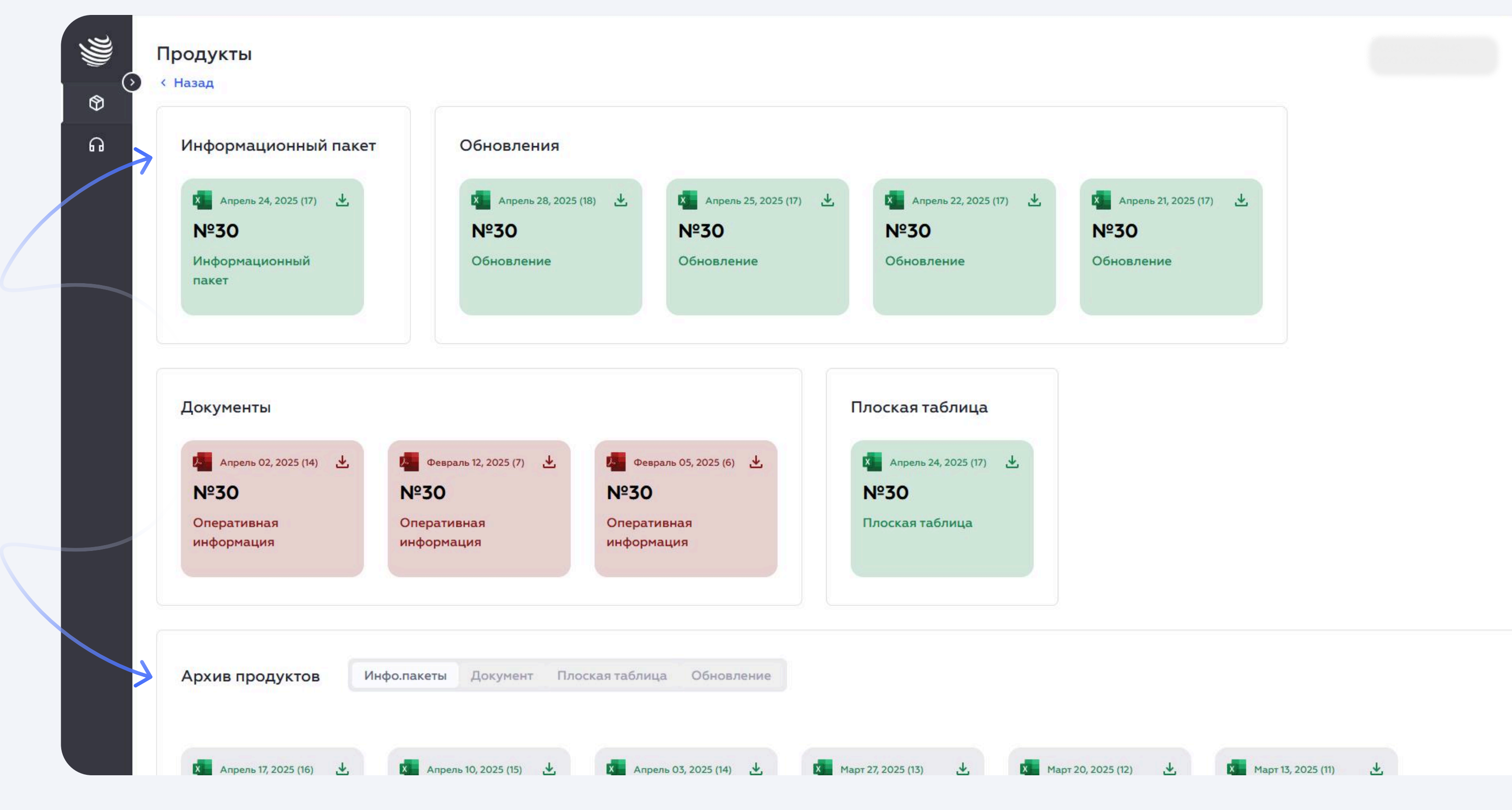

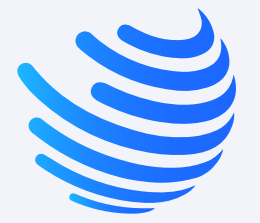

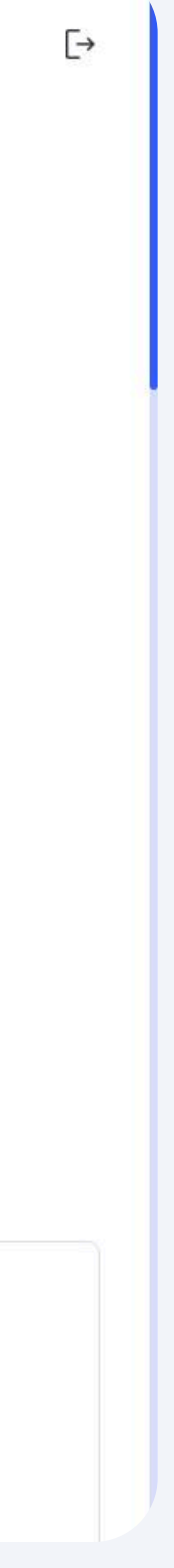

 $\rightarrow$ 

Учетная запись

Создание аккаунта

Регистрация учетной записи

Авторизация

Личный кабинет

Документы мониторинга

### Скачивание документов

Техподдержка

Статус запроса

Решение запроса

## Скачивание документов

Для того чтобы скачать нужный файл мониторинга, необходимо кликнуть по карточке документа. После открыть скачанный файл на своем компьютере.

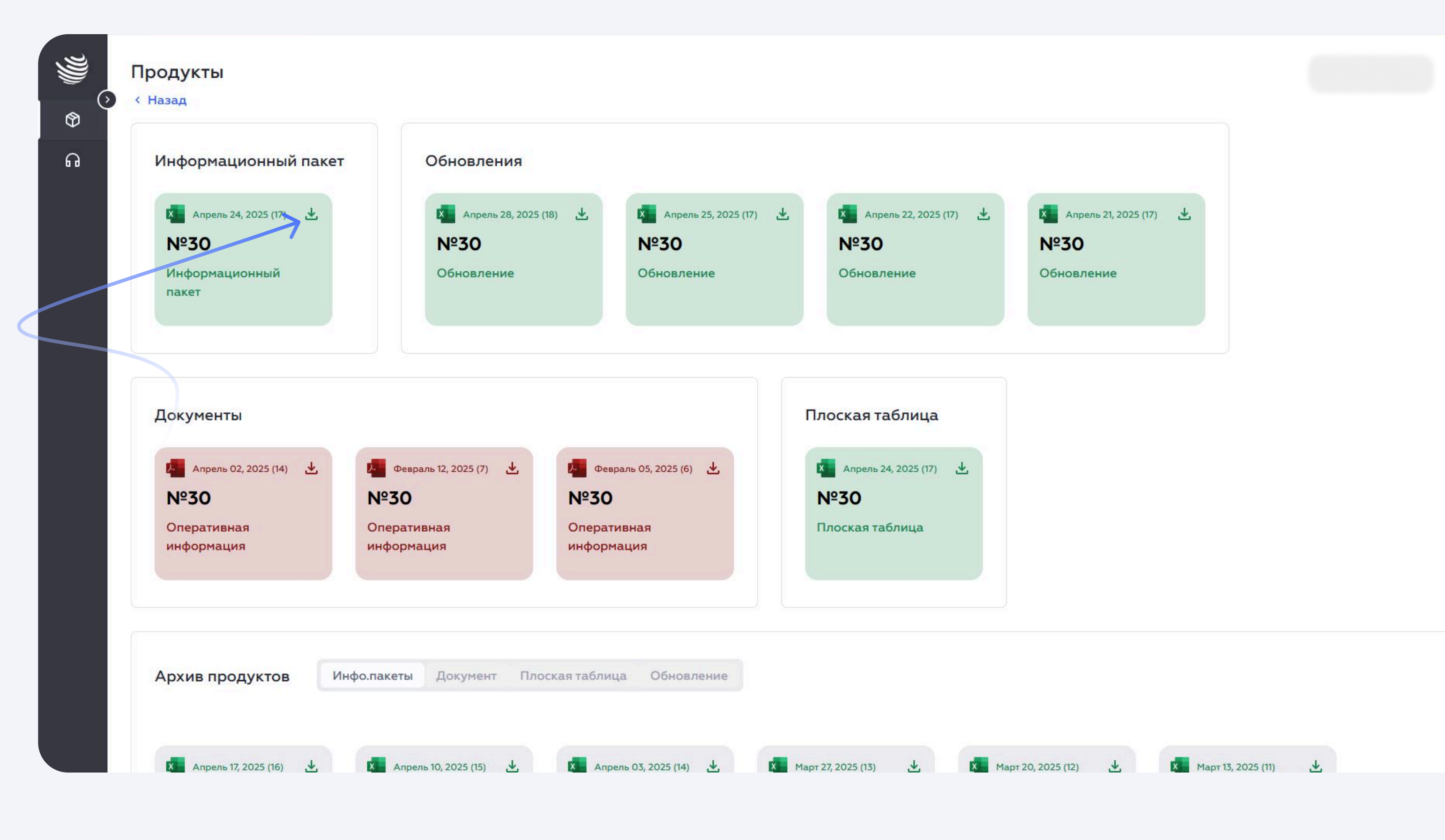

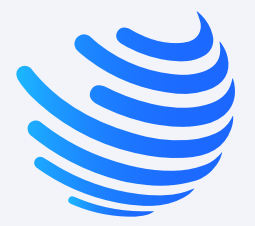

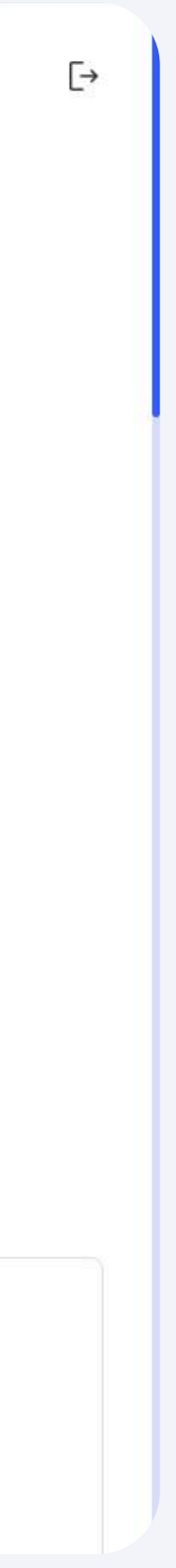

 $\rightarrow$ 

Учетная запись

Создание аккаунта

Регистрация учетной записи

Авторизация

Личный кабинет

Документы мониторинга

Скачивание документов

### Техподдержка

Статус запроса

Решение запроса

## Техподдержка

В информационной системе есть возможность задать вопрос техническим специалистам. Чтобы оставить запрос, необходимо указать тему и запрос. При необходимости можно прикрепить документ или скриншот, после нажать на кнопку «Отправить».

|          |                                                                                                    | Обратный звонок  |
|----------|----------------------------------------------------------------------------------------------------|------------------|
| ବ<br>    | Задайте вопрос                                                                                                    |                  |
|          | Проблема загрузки Пакет №11                                                                                                    |                  |
|          | При загрузке Пакета №11 по рынку курицы выскакивает ошибка и загрузка не начинается. С чем может<br>быть связана эта проблема?                       |                  |
|          |                                                                                                    |                  |
|          |                                                                                                    |                  |
|          | 0 В І Ц І і і і і і і і і і і і і і і і і і                                                                                                    |                  |
| <u>ڪ</u> | <b>Вы</b><br>Ретроспектива за год по рынку свинины                                                                                                   |                  |
|          | Добрый день. Не могли бы вы добавить в архив Пакета №30 документ с ретроспективой цен за год по товарным позициям свинины. Заранее спасибо           | 9:01 03 октября  |
| <u>ڪ</u> | Вы                                                                                                    |                  |
|          | Не отображается плоская таблица в Пакете №30                                                                                                    |                  |
|          | В списке документов в архиве не отображается плоская таблица за последний месяц. Есть ли возможность загрузить ее снова? Как решить данную проблему? | 14:21 02 октября |
| <u>ڪ</u> | Вы                                                                                                    |                  |
|          | Проблема загрузки Пакет №11                                                                                                    |                  |
|          |                                                                                                    |                  |

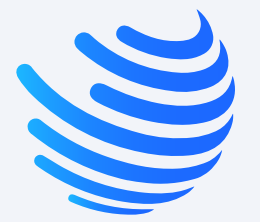

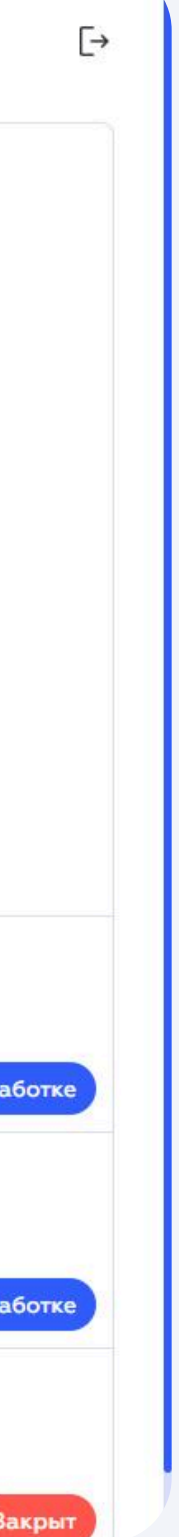

Учетная запись

Создание аккаунта

Регистрация учетной записи

Авторизация

Личный кабинет

Документы мониторинга

Скачивание документов

Техподдержка

### Статус запроса

Решение запроса

## Статус запроса

В зависимости от стадии обработки вашего запроса ему будет присвоен один из статусов:

- В ожидании (запрос после отправки в очереди на обработку)
- В обработке (специалисты занимаются решением вопроса)
- Выполнен (запрос был успешно выполнен)

| $\rightarrow$ | 11:05, 10 Марта Во  | брабо |
|---------------|---------------------|-------|
|               |                     |       |
|               | 11:05, 10 Марта В с | ожида |
|               |                     |       |
|               | 11:05, 10 Марта     | Зыпол |
|               |                     |       |

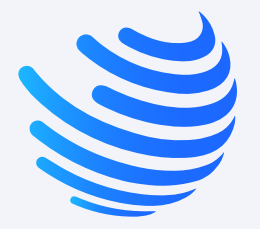

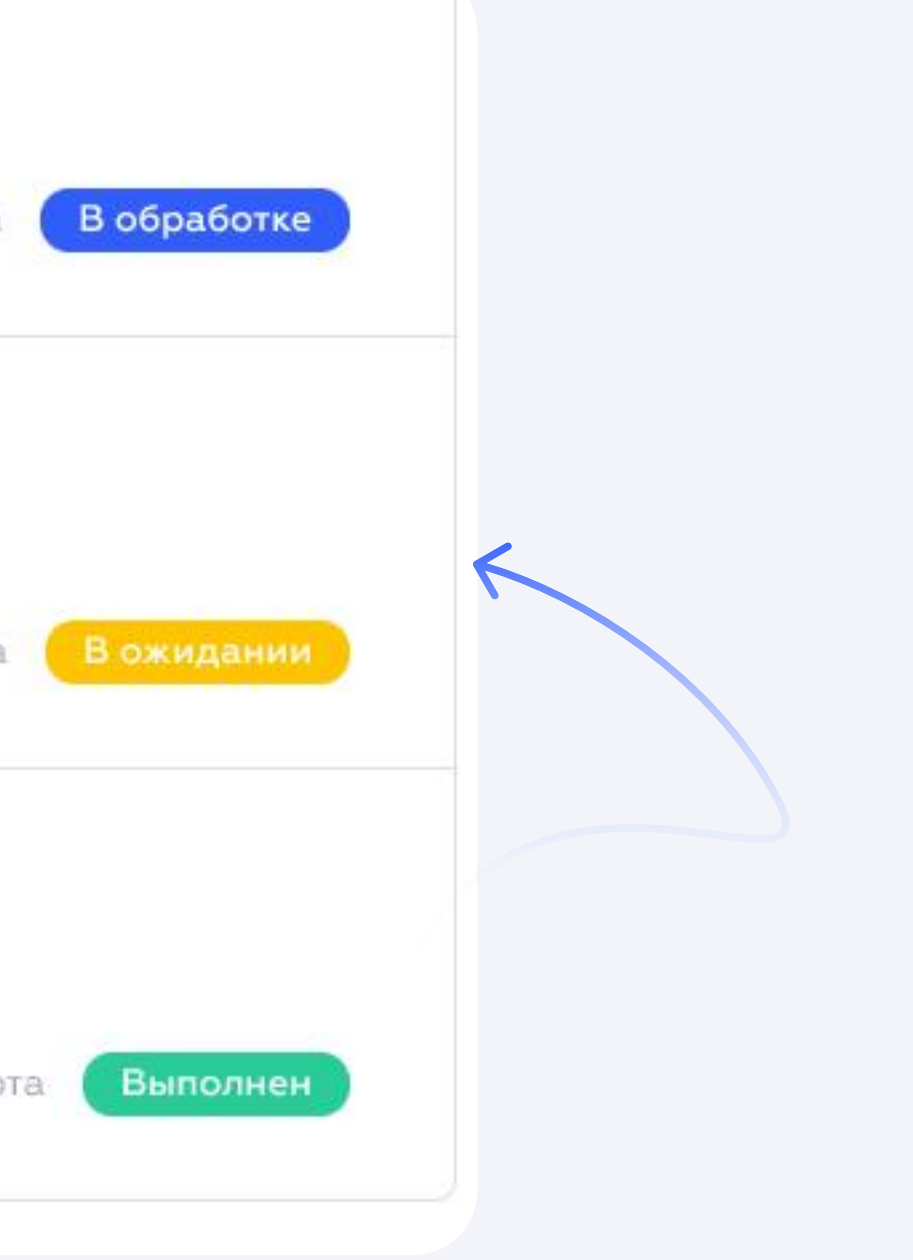

 $\rightarrow$ 

Учетная запись

Создание аккаунта

Регистрация учетной записи

Авторизация

Личный кабинет

Документы мониторинга

Скачивание документов

Техподдержка

Статус запроса

Решение запроса

## Решение запроса

После того, как ваш вопрос будет решен, он перейдет в статус «Выполнен». Если у вас останутся вопросы, или проблема не будет решена, задать вопрос снова можно в верхнем поле на экране. Ваш запрос также получит статус «В обработке»

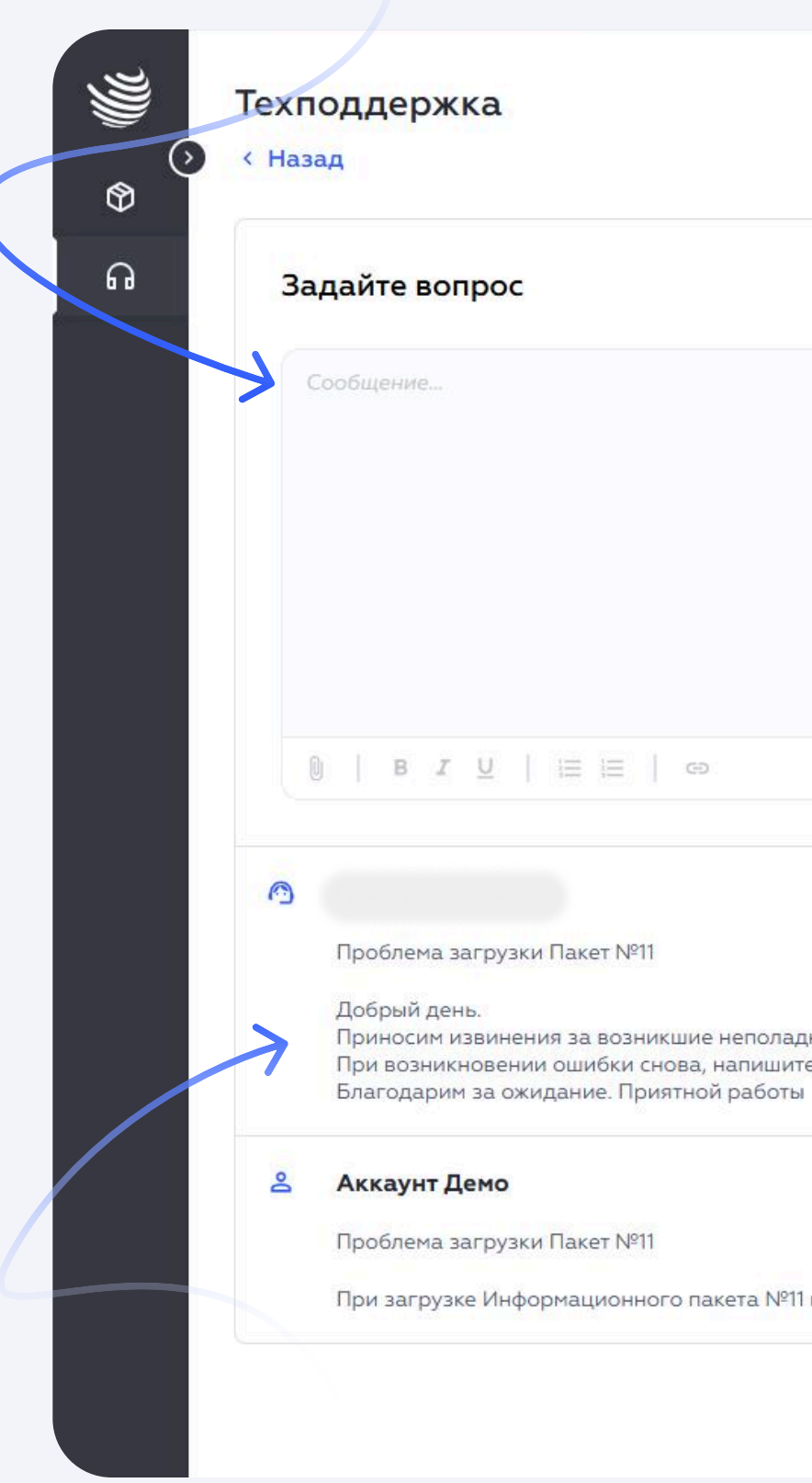

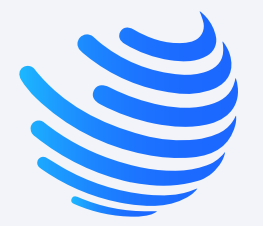

Отмена Отправить

Приносим извинения за возникшие неполадки. Наши технические специалисты уже устранили ошибку. Попробуйте заново загрузить информационный пакет. При возникновении ошибки снова, напишите сообщение в эту ветку запроса.

При загрузке Информационного пакета №11 по рынку курицы выскакивает ошибка и загрузка не начинается. С чем может быть связана эта проблема?

9:42 27 сентября

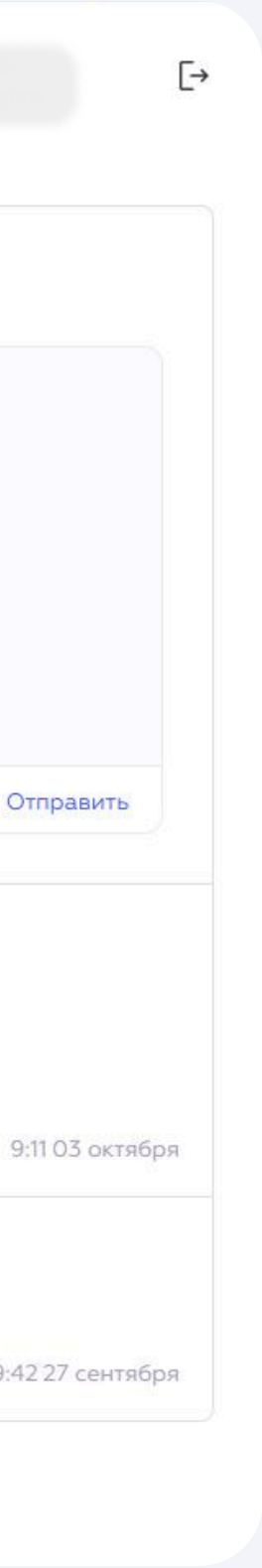